## **Enabling Access to FTP Sites via a Web Browser**

With new web browser installations or after a browser update, you may have noticed that you can no longer access FTP sites.

Firefox version 88 (or newer)

Microsoft Edge version 90 (or newer)

Google Chrome version 90 (or newer)

(NOTE: Internet Explorer and Windows File Explorer are two other options to use for accessing FTP sites.)

Follow the instructions below to change your Web browser's settings to reenable FTP downloads.

#### **Firefox**

Open Firefox.

In the URL field, enter about:config

Next, click the 'Accept the Risk and Continue' button.

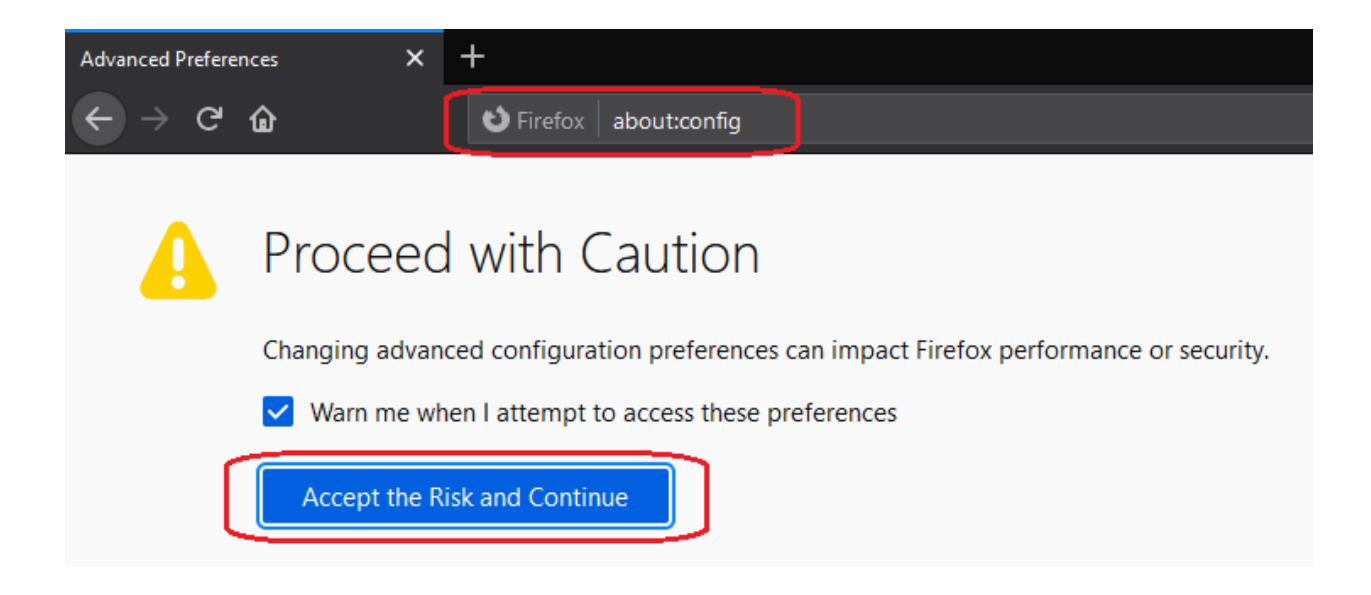

On the next page, enter 'ftp' in the search field.

| Advanced Preferences X  | +                    |       |                            | o ×         |
|-------------------------|----------------------|-------|----------------------------|-------------|
| ← → ♂ ✿                 | Sirefox about:config |       | ☆ ⊪ Œ                      | ) ⊛   ≡     |
| Q ftp                   |                      |       | Show only modified         | preferences |
| advanced.mailftp        |                      | false |                            | ⇒           |
| network.ftp.control.gos |                      | 0     |                            | ø           |
| network.ftp.data.gos    |                      | 0     |                            | ø           |
| network.ftp.enabled     |                      | false | Click to set value to true | ≠           |
|                         | ·····                | 200   |                            |             |

Double click on the 'network.ftp.enabled' setting or click the toggle icon to the far right in order to change this setting to 'true'.

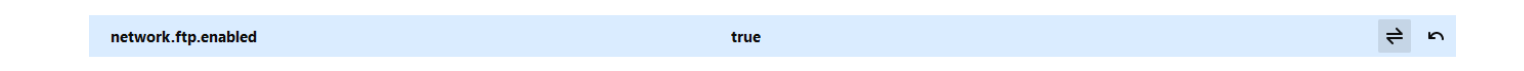

Restart Firefox.

In the URL field, enter the FTP site; i.e. <u>ftp://ftp.mccdaq.com/downloads/</u>

| Index of ftp://ftp.mccdaq.com/ 🗙             | +                                        |        |                    |
|----------------------------------------------|------------------------------------------|--------|--------------------|
| $\leftarrow \rightarrow$ C $\textcircled{a}$ | 🗊 💋 ftp://ftp.mccdaq.com/downloads/      |        | ⊠ ☆                |
|                                              |                                          |        |                    |
|                                              |                                          |        |                    |
|                                              |                                          |        |                    |
|                                              |                                          |        |                    |
|                                              | Index of ftp://ftp.mccdaq.com/downloads/ |        |                    |
|                                              | 1 Up to higher level directory           |        |                    |
|                                              |                                          |        |                    |
|                                              | Name                                     | Size L | ast Modified       |
|                                              | CB COM Utilities                         | 8/1    | 2/2008 8:00:00 PM  |
|                                              | DAQFlex                                  | 7/2    | 2/2012 8:00:00 PM  |
|                                              | DAQLog                                   | 2/3    | /2013 7:00:00 PM   |
|                                              | DAQami                                   | 9/1    | 7/2017 8:00:00 PM  |
|                                              | DASWizard                                | 10/    | 2/2008 8:00:00 PM  |
|                                              | DASYLab                                  | 12/    | 14/2020 7:42:00 AM |
|                                              | DASYLabEval                              | 4/2    | 0/2007 8:00:00 PM  |
|                                              | DTSoftware                               | 11/    | 26/2017 7:00:00 PM |
|                                              | Firmware                                 | 4/4    | /2017 8:00:00 PM   |
|                                              | GPIB                                     | 4/2    | 0/2007 8:00:00 PM  |
|                                              | InstaCal                                 | 6/7    | /2020 8:00:00 PM   |
|                                              | MCCDagCD                                 | 6/7    | /2020 8:00:00 PM   |

## Microsoft Edge

Open Microsoft Edge.

In the URL field, enter edge://flags

Enter 'ftp' in the search field.

Next, enable the option to support FTP URLs.

| ☑ A Experiments x +                                                                                                    |                                                                                                    |            |
|----------------------------------------------------------------------------------------------------|----------------------------------------------------------------------------------------------------|------------|
| $\leftarrow$ $ ightarrow$ $\mathbf{C}$ $\mathbf{\mathfrak{E}}$ Edge $\mid$ edge://flags                                                                                                    |                                                                                                    | Ę          |
| Q ftp                                                                                                    |                                                                                                    | Reset all  |
| Experiments                                                                                                    | 9                                                                                                    | 0.0.818.46 |
| Available                                                                                                    | Unavailable                                                                                                    |            |
| Enable support for FTP URLs<br>When enabled, the browser will handle navi<br>directory listing or downloading the resourc<br>special handling for ftp:// URLs and by defa<br>platform. – Mac, Windows, Linux<br>#enable-ftp | igations to ftp:// URLs by either showing a<br>ce over FTP. When disabled, the browser has no<br>ault defer handling of the URL to the underlying<br>Default<br>Enabled | ~          |

Disabled

#### Restart Microsoft Edge.

In the URL field, enter the FTP site; i.e. <u>ftp://ftp.mccdaq.com/downloads/</u>

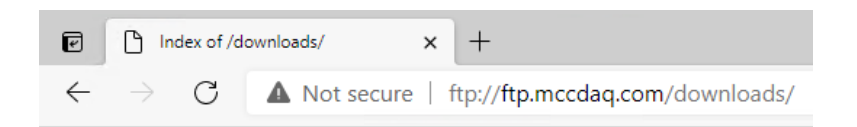

## Index of /downloads/

[parent directory]

| Name             | Size | Date modified        |
|------------------|------|----------------------|
| B COM Utilities/ |      | 8/12/08, 8:00:00 PM  |
| DAQFlex/         |      | 7/22/12, 8:00:00 PM  |
| DAQLog/          |      | 2/3/13, 7:00:00 PM   |
| DAQami/          |      | 9/17/17, 8:00:00 PM  |
| DASWizard/       |      | 10/2/08, 8:00:00 PM  |
| DASYLab/         |      | 12/14/20, 7:42:00 AM |
| DASYLabEval/     |      | 4/20/07, 8:00:00 PM  |
| DTSoftware/      |      | 11/26/17, 7:00:00 PM |
| Firmware/        |      | 4/4/17, 8:00:00 PM   |
| GPIB/            |      | 4/20/07, 8:00:00 PM  |
| InstaCal/        |      | 6/7/20, 8:00:00 PM   |
| MCCDaqCD/        |      | 6/7/20, 8:00:00 PM   |

#### **Google Chrome**

Open Google Chrome.

In the URL field, enter chrome://flags

Enter 'ftp' in the search field.

Next, enable the option to support FTP URLs.

| ¥ Experiments<br>← → C ☆ 💿 | × +<br>Chrome   chrome://flags                                                                         |                                                                               |              |
|----------------------------|----------------------------------------------------------------------------------------------------|-------------------------------------------------------------------------------|--------------|
|                            | Q, ftp                                                                                                 | $\otimes$                                                                     | Reset all    |
|                            | Experiments                                                                                            |                                                                               | 90.0.4430.93 |
|                            | Available                                                                                              | Unav                                                                          | ailable      |
|                            | Enable support for FTP URLs                                                                            |                                                                               |              |
|                            | When enabled, the browser will handle navigation<br>directory listing or downloading the resource over | s to ftp:// URLs by either showing a r FTP. When disabled, the browser has no | Default 🗸    |

platform. - Mac, Windows, Linux, Chrome OS, Android

Restart Google Chrome.

In the URL field, enter the FTP site; i.e. <u>ftp://ftp.mccdaq.com/downloads/</u>

<u>#enable-ftp</u>

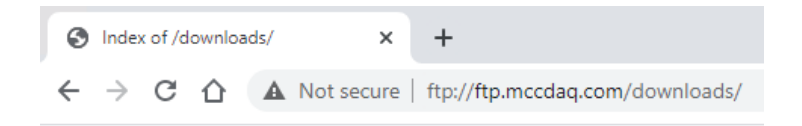

# Index of /downloads/

[parent directory]

|         | Name         | Size | Date Modified        |
|---------|--------------|------|----------------------|
| 📕 CB CO | M Utilities/ |      | 8/12/08, 8:00:00 PM  |
| DAQF1   | ex/          |      | 7/22/12, 8:00:00 PM  |
| DAQL    | og/          |      | 2/3/13, 7:00:00 PM   |
| DAQar   | ni/          |      | 9/17/17, 8:00:00 PM  |
| DASW    | izard/       |      | 10/2/08, 8:00:00 PM  |
| DASYI   | Lab/         |      | 12/14/20, 7:42:00 AM |
| DASYI   | LabEval/     |      | 4/20/07, 8:00:00 PM  |
| DTSoft  | ware/        |      | 11/26/17, 7:00:00 PM |
| Firmwa  | ire/         |      | 4/4/17, 8:00:00 PM   |
| GPIB/   |              |      | 4/20/07, 8:00:00 PM  |
| InstaCa | 1/           |      | 6/7/20, 8:00:00 PM   |
| MCCD    | aqCD/        |      | 6/7/20, 8:00:00 PM   |

## Windows File Explorer

Enter <a href="http://ftp.mccdaq.com/downloads/">http://ftp.mccdaq.com/downloads/</a> in the address bar.

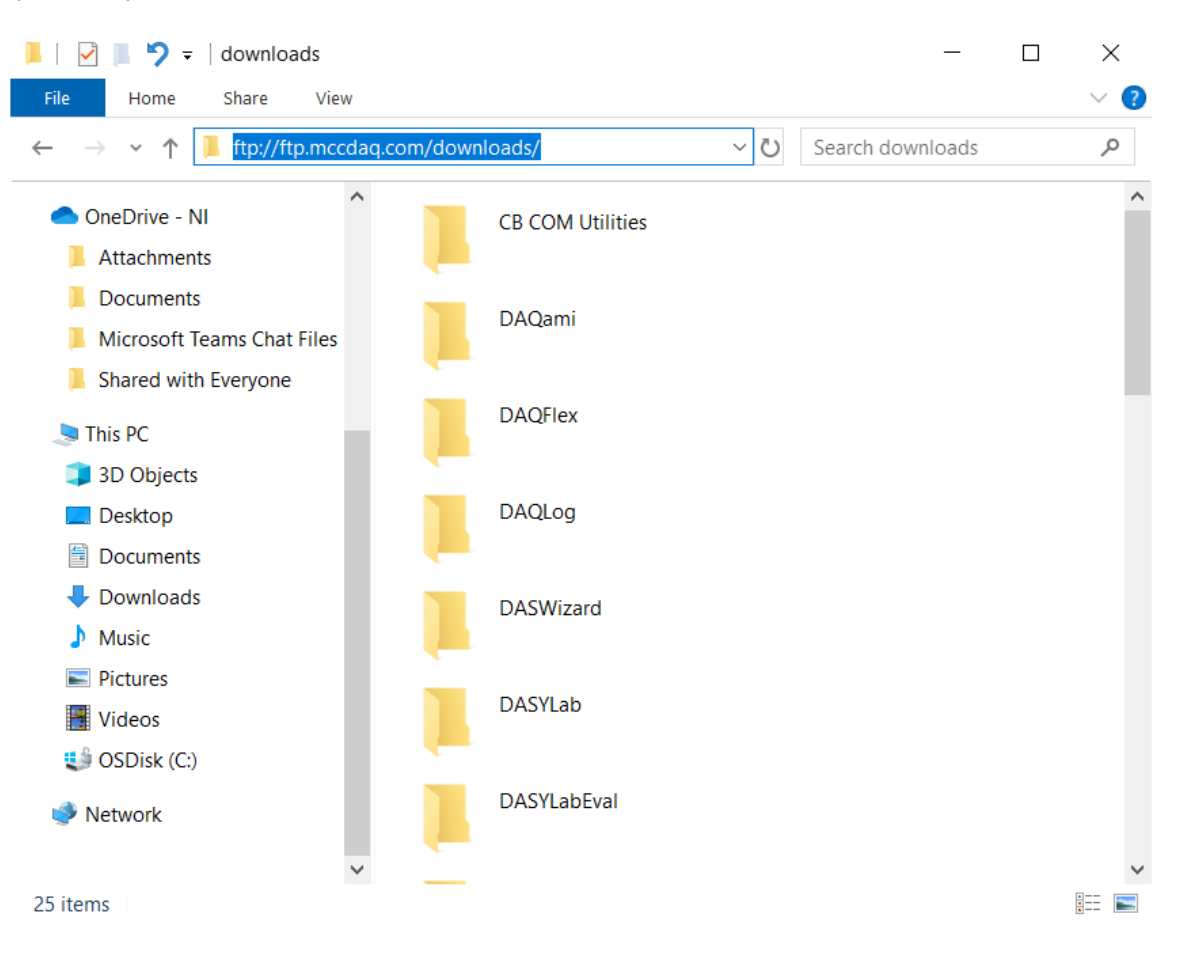